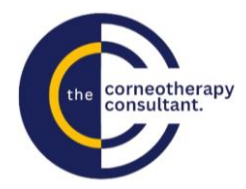

## How to get started

## Step 1: Create a Wix User Account

Wix first asks you to create a user account. This will house the programs you purchase.

- Go to the education page on the website <u>www.thecorneotherapyconsultant.co.uk/education</u>
- Scroll down to the course you wish to purchase
- Click 'View Details'
- Scroll down and Click 'Join'
- Click 'Sign Up' and create an account
- Please make sure you add your full name as this is the name that will be added to your certificate once you complete the course

## Step 2: Purchase the Course

Once your account is created

- Head back to the education page on the website <u>www.thecorneotherapyconsultant.co.uk/education</u>
- Scroll down to the course you wish to purchase
- Click 'View Details'
- Click 'Join' and the payment page will now show
- Make your payment
- You will receive a payment confirmation. A receipt will be manually emailed separately

## Step 3: Accessing your Course

Once purchased your course is housed in your Wix user account.

This account can be accessed via the website Home Page <u>www.thecorneotherapyconsultant.co.uk/home</u> using your log in details.